## HƯỚNG DÃN THỰC HIỆN ĐÁNH GIÁ ĐIỀM RÈN LUYỆN TRỰC TUYẾN (Đối với sinh viên Khóa 24: từ ngày 06/5 đến 18/5/2025 Đối với sinh viên Khóa 23 trở về trước: từ ngày 12/5 đến 25/5/2025)

- **Bước 1:** Sinh viên đăng nhập vào trang thông tin đào tạo tại địa chỉ https://thongtindaotao.daihocsaigon.edu.vn với tài khoản đã có của sinh viên.

- **Bước 2:** Sinh viên chọn tính năng "Đánh giá kết quả rèn luyện", hệ thống sẽ hiển thị giao diện để sinh viên tự đánh giá điểm rèn luyện như hình dưới:

|      | Trans chu 🛓 i nong in                                                                                                    |             |              |              |                |               |             |                             |
|------|----------------------------------------------------------------------------------------------------|-------------|--------------|--------------|----------------|---------------|-------------|-----------------------------|
| • s  | NH VIÊN ĐẢNH GIẢ KẾT QUẢ RÊN LUYÊN                                                                                                    |             |              |              |                |               |             | 🛓 ĐĂNG NHẬP 💦 🔪             |
|      | Hoc ký Nám hoc 2023-2024 -                                                                                                    |             |              |              |                |               |             | Tài khoản 31                |
| Danh | ràch tiêu chỉ đánh giả điểm ròn luyện                                                                                                    |             |              |              |                |               |             | Họ và tên Đưỡng             |
| C11  | Nội duọc tiếu chỉ định củi                                                                                                    | Diám tối đa | Điểm tự dánh | Dialon CVAIT | Diam khos      | Diden Incient | Upload file | C+ Đảng xuất                |
|      |                                                                                                    |             | gui          | UNUI CUTTI   | Distant Kinger | Contracting ( | M.chung     | Đối mật khẩu                |
| 1    | L bann ga ve y muc va ket qua noc tap                                                                                                    | 20          | 0            | 0            | 0              | 8             |             | Ŷ₀ TÍNH NÁNG                |
| 100  |                                                                                                    | 14          |              | 0            | 0              |               |             | > Thông báo từ ban quân trị |
| 1.2  |                                                                                                    | B           | 0            | 0            | 0              | 0             |             | > Gůi nguyên vong EKMH      |
| 1.3  | Tham gia nghên cứu khoa học (NCKH). 🕜                                                                                                    | 6           | 0            | 0            | 0              | 0             | •           | > Hóa đơn điện từ           |
| 1.4  | Tham gia rên luyên nghiếp vu (RLNV). 🕐                                                                                                    | 4           | 0            | 0            | 0              | 0             | D           | > Xem thời khóa tiểu tuần   |
| 1.5  | Tham gia các câu lac bó học thuật 😗                                                                                                    | 6           | 0            | 0            | 0              | 0             | 8           | Xem thời khóa biểu học kỳ   |
| 1.6  | Thánh viên đội tuyển dự thi Olympic các môn học. 😗                                                                                        | 10          | 0            | 0            | 0              | 0             | 6           | > Xem lịch thi ně           |
| 2    | II. Đánh giá về ý thức và kết quả chấp hành quy chế, nội duy, quy định trong nhà trường.                                                  | 25          | 0            | 0            | 0              | 0             |             | Mộánh giả kết quả rên luyền |
| 2.1  | Chấp hành tốt nội quy, quy chế của nhà trường.                                                                                            | 15          | 0            | 0            | 0              | 0             |             | > Kurao sacioanni gra       |
| 2.2  | Tham gia các hoạt đồng học tập tại Tung tâm học liệu.                                                                                     | 5           | 0            | 0            | 0              | 0             |             | > Gửi ý kiến ban quân trị   |
| 2.3  | Tham gia dây đủ các buổi học của Trường, Khoa, CVHT, Lớp tổ chức.                                                                         | 10          | 0            | 0            | 0              | 0             | 5           |                             |
| 2.4  | Một lần vi phạm quy chế, quy định của trường (có biến tiên xử lý). 💿                                                                      | 0           | 0            | 0            | 0              | 0             | 6           |                             |
| 2.5  | Vắng 01 buổi họp do trường, khoa, CVHT, lớp tổ chức không lý do. 🕐                                                                        | 0           | 0            | 0            | 0              | 0             | 6           |                             |
| 3    | III. Đánh giá về ý thức và kết quả tham gia các hoạt động chính trị - xã hội, văn hoá, văn nghệ, thể thao, phòng chống các tệ nạn xã hội. | 20          | 0            | 0            | 0              | 0             |             |                             |
| 3.1  | Tham gia các hoat động chính trí - xã hội do nhà trường quy định. 📀                                                                       | 10          | 0            | 0            | 0              | 0             | D           |                             |
| 3.2  | Tham gia hoạt động văn hoá, văn nghệ, TDTT, phòng thống TNXH                                                                              | 5           | 0            | 0            | 0              | 0             | Ð           |                             |
| 3.3  | Tham gia trong đội tuyến văn nghệ, TDTT 📀                                                                                                 | 15          | 0            | 0            | 0              | 0             | D           |                             |
| -4   | IV. Đánh giá ý thức công dân trong quan hệ cộng đồng.                                                                                     | 25          | 0            | 0            | 0              | 0             |             |                             |
| 4.1  | Chấp hành tốt các chủ trương, chính sách, pháp luật của nhà nước.                                                                         | 10          | 0            | 0            | 0              | 0             | 6           |                             |
| 4.2  | Được biểu dương người tối, việc tốt ở nhà trường hoặc ở địa phương (có giấy chứng nhận).                                                  | 5           | 0            | 0            | 0              | 0             | D           |                             |
| 4.3  | Tham gia các hoạt động tỉnh nguyên trung hạn: MHX, Tiếp sức mùa thị, xuân tính nguyên                                                     | 10          | 0            | 0            | 0              | 0             | 6           |                             |
| 4.4  | Tham gia các công tác xã hội và các hoạt động tình nguyên ngắn ngày (có xác nhận của đơn vị tổ chức).                                     | 10          | 0            | 0            | 0              | 0             | 6           |                             |
| 4.5  | Có tình thần chia số, giúp đỡ người có khó khán, hoạn nạn.                                                                                | 5           | 0            | 0            | 0              | 0             | Ð           |                             |
| 4.6  | Tham gia hiển máu tính nguyên.                                                                                                    | 5           | 0            | 0            | 0              | 0             | Ð           |                             |
| 4.7  | Tham gia hội thao GDOP –AN cấp quân, cấp TP.                                                                                              | 5           | 0            | 0            | 0              | 0             | 6           |                             |
| 4.8  | Vi phạm ATGT, trật tự công cộng (có giấy báo gũi về trường). 🧿                                                                            | 0           | 0            | 0            | 0              | 0             | 6           |                             |
|      |                                                                                                    |             |              |              |                |               |             |                             |

- **Bước 3:** Sinh viên tự đánh giá rèn luyện và nhập điểm tự đánh giá ở cột "Điểm tự đánh giá"

## \* *Lưu ý*:

- Trong quá trình tự đánh giá, có một số nội dung sinh viên không thể nhập được điểm do các nội dung này sẽ được hệ thống tự động cập nhật khi có dữ liệu.

- Hệ thống sẽ tự động cộng điểm của tất cả câu hỏi thành phần và hiển thị điểm tổng ở dòng đầu tiên của từng nhóm câu hỏi như hình bên dưới, điểm tổng này không vượt qua điểm tối đa đã quy định của từng nhóm câu hỏi.

|            | n Trang chú 🙎 Thông tin                                                                                                    |            |                     |   |   |   |                        |
|------------|----------------------------------------------------------------------------------------------------|------------|---------------------|---|---|---|------------------------|
|            |                                                                                                    |            | Điểm tự đánh<br>giá |   |   |   | Upload file<br>M.chúng |
| 1,1        | Chấp hành tốt các chủ trương, chính sách, pháp luật của nhà nước.                                                              | 10         | 4                   | 0 | 0 | 0 | 6                      |
| 2          | Được biểu dương người tốt, việc tốt ở nhà trường hoặc ở địa phương (có giấy chứng nhân).                                       | 5          | 4                   | 0 | 0 | 0 | 6                      |
|            | Tham gia các hoạt động tình nguyên trung hạn: MHX, Tiếp sức mùa thi, xuân tình nguyên,                                         | 10         | 0                   | 0 | 0 | 0 | 6                      |
|            | Tham gia các công tác xã hội và các hoạt động tính nguyên ngắn ngày (có xác nhân của đơn vị tổ chức).                          | 10         | 0                   | 0 | 0 | 0 | 6                      |
|            | Có tinh thần chia sé, giúp đỡ người có khó khăn, hoạn nạn.                                                                     | 6          | 0                   | 0 | 0 | 0 | 8                      |
|            | Tham gia hiển máu tỉnh nguyễn.                                                                                                 | 5          | 0                   | 0 | 0 | 0 | 6                      |
| 1          | Tham gia hội thao GDQP –AN cấp quận, cấp TP.                                                                                   | 5          | 0                   | 0 | 0 | 0 | 6                      |
| ,          | ví pham ATGT, trát tự công công (có giấy báo gửi về trường). 🕐                                                                 | 0          | 0                   | 0 | 0 | 0 | 6                      |
| 1          | V. Đánh giá về ý thức và kết quả tham gia phụ trách lớp, các đoàn thể trong nhà trưởng.                                        | 10         | 6                   |   | 0 | U |                        |
| Ld         | ip trưởng, BCH Đoàn trường, BCH Hội sinh viên trường.                                                                          | 10         | 0                   | 0 | 0 | 0 | 6                      |
| Ló         | p phó, BCH Đoàn khoa, BCH LCH SV, BCH CĐ, BCH chi hội lớp.                                                                     | 8          | 0                   | 0 | 0 | 0 | 6                      |
| Τő         | trường (1 tổ tối thiểu 10 người).                                                                                              | 3          | 3                   | 0 | 0 | 0 | 6                      |
| Đả         | ng viên                                                                                                    | 8          | 0                   | 0 | 0 | 0 | 6                      |
| Đố         | tượng Đảng.                                                                                                    | 5          | 0                   | 0 | 0 | 0 | 6                      |
| Đoi        | in viên TNCS Hồ Chí Minh.                                                                                                    | 3          | 3                   | 0 | 0 | 0 | 6                      |
| Đượ        | yc Đoàn thanh niên, Hội sinh viên biểu dương, khen thưởng 🕐                                                                    | 10         | 0                   | 0 | 0 | 0 | 6                      |
| VI. Ci     | ing .                                                                                                    | 15         | 15                  | 0 | 0 | 0 |                        |
| *Tha       | m gia các hoạt động đặc biệt do nhà trường huy động. 🕐                                                                         | 15         | 10                  | 0 | 0 | 0 | 6                      |
| *Eat       | giải thưởng trong các ki thi cấp tỉnh thành trở lên. 🌀                                                                         | 15         | 6                   | 0 | 0 | 0 | 6                      |
|            |                                                                                                    | Tống điểm: | 73                  | • | 0 | 0 |                        |
| im<br>p le | rên luyện được công bố: 0 diểm<br>sai rên luyện được công bố:<br>này là cân cử để xét cập học bổng, khen thưởng của sinh viên. |            |                     |   |   |   |                        |
| viēr       | n nhập vào đây các hoạt động +/- điểm rên luyện của sinh viên trong học kỳ                                                     |            |                     |   |   |   |                        |
|            |                                                                                                    |            |                     |   |   |   |                        |
|            |                                                                                                    |            |                     |   |   |   |                        |
|            | a minh chứng cho tiêu chí                                                                                                    |            |                     |   |   |   |                        |
| sách fii   |                                                                                                    |            |                     |   |   |   |                        |

- **Bước 4:** Những nội dung tự đánh giá nếu sinh viên có minh chứng đi kèm, có thể bấm chọn biểu tượng ở cột "Upload file minh chứng" để thực hiện tải lên file minh chứng cho từng câu hỏi như hình sau.

\* *Luru ý*: Đặt tên file minh chứng theo cú pháp: Mã số sinh viên + tên hoạt động + số thứ tự của file để sao cho các file minh chứng không trùng tên với nhau. Trường hợp minh chứng đi kèm là danh sách nhiều sinh viên theo lớp, nhóm, khoa,... thì:

- Nhóm, lớp, khoa,... đó tổng hợp thành từng danh sách với các nội dung riêng tương ứng để đối chiếu rồi nộp về Phòng Công tác Sinh viên.

- Sinh viên chỉ cần nhập điểm đánh giá cho nội dung đó và điền thông tin về hoạt động được tính điểm ở ô bên dưới (không cần phải tự upload file minh chứng).

|                         | 🖣 Trang chủ 💄 Thông lin                                                                                                    |                                                          |               |                |                 |                  | -          |           |  |  |
|-------------------------|----------------------------------------------------------------------------------------------------|----------------------------------------------------------|---------------|----------------|-----------------|------------------|------------|-----------|--|--|
| Stt                     | Nội dung tiêu ch                                                                                                    | UpLoad file minh chứng                                   |               |                |                 |                  | × n trường |           |  |  |
|                         |                                                                                                    | "Tham gia các hoạt động đặc biệt do nhà trường huy động. |               |                |                 |                  |            | meetiding |  |  |
| 4.1                     | Chập hành tốt các chủ trường, chính sách, pháp luật của nhà nước.                                                                  | File minh chúng                                          |               |                |                 |                  | 0          | 0         |  |  |
| 4.2                     | Được biểu dương người tốt, việc tốt ở nhà trường hoặc ở địa phương (có giấy chứng nhà                                              | mùa hè xanh.jpg                                          |               |                |                 | Brow             | se 2       | 6         |  |  |
| 4.3                     | Tham gia các hoạt động tình nguyện trung hạn: MHX, Tiếp sức mùa thi, xuân tình nguyện.                                             | Type: .doc, .docx, .xis, .xisx, .pdf, .jpeg, .jpg, .png  |               |                |                 | _                | 6          | 6         |  |  |
| 4.4                     | Tham gia các công tác xã hội và các hoạt động tình nguyên ngắn ngày (có xác nhận của đ                                             | Danh sách file minh chứng cho tiểu chỉ                   |               |                |                 |                  | 0          | 6         |  |  |
| 4.5                     | Có tính thần chia sẻ, giúp đỡ người có khô khăn, hoạn nạn.                                                                         | Sti Tên file                                             | Ngày ti       | ii file Minh c | hứng cho tiêu   | chí Tải file 🛛 🗙 | óa 0       | ð         |  |  |
| 4.6                     | Tham gia hiển máu tình nguyên.                                                                                                    | Không tim thấy dữ hệu 🛛 🔹 🔂                              |               |                |                 |                  |            |           |  |  |
| 4.7                     | Tham gia hội thao GDQP –AN cấp quân, cấp TP.                                                                                       | D Luu X Đông 0 B                                         |               |                |                 |                  |            |           |  |  |
| 4.8                     | Vì phạm ATGT, trật tự công cộng (có giấy báo gửi về trường). 🕐                                                                     |                                                          |               |                |                 |                  | 0          | Ð         |  |  |
| 5                       | V. Đánh giá về ý thức và kết quả tham gia phụ trách lớp, các đoàn thể trong nhà trưở                                               | ng.                                                      | 10            | 0              | 0               | 3 •              | 0          |           |  |  |
| 5.1                     | Lớp trưởng, BCH Đoàn trường, BCH Hội sinh viên trường.                                                                             |                                                          | 10            | 0              | 0               | 0                | 0          | D         |  |  |
| 5.2                     | Lớp phó, BCH Đoàn khoa, BCH LCH SV, BCH CĐ, BCH chi hội lớp.                                                                       |                                                          | 8             | 0              | 0               | 0                | 0          | Ð         |  |  |
| 5.3                     | Tổ trưởng (1 tổ tối thiểu 10 người).                                                                                               |                                                          | 3             | 0              | 0               | 0                | 0          | 6         |  |  |
| 5.4                     | Đảng viên                                                                                                    |                                                          | 8             | 0              | 0               | 0                | 0          | 6         |  |  |
| 5.5                     | Đối tượng Đảng.                                                                                                    |                                                          | 5             | 0              | 0               | 0                | 0          | 6         |  |  |
| 5.6                     | Đoàn viên TNCS Hồ Chỉ Minh.                                                                                                    |                                                          | 3             | 0              | 0               | 0                | 0          | Ð         |  |  |
| 5.7                     | Được Đoàn thanh niên, Hội sinh viên biểu dương, khen thưởng 🕥                                                                      |                                                          | 10            | 0              | 0               | 0                | 0          | 6         |  |  |
| 6                       | VI. Công                                                                                                    |                                                          | 15            | 0              | 0               | 0                | 0          |           |  |  |
| 6.1                     | "Tham gia các hoạt động đặc biệt do nhà trường huy động. 🕥                                                                         |                                                          | 15            | 0              | 0               | 0                | 0          | 6         |  |  |
| 6.2                     | "Đạt giải thưởng trong các kỉ thi cấp tình thành trở lên. 🕐                                                                        |                                                          | 15            | 0              | 0               | 0                | 0          | B         |  |  |
|                         |                                                                                                    |                                                          | Tổng điểm:    | 0              | 0               | 0                | 0          |           |  |  |
| - Điể<br>- Xếp<br>- Điể | n rên luyện được công bố: 0 điểm<br>loại rên luyện được công bố:<br>nhậy là cân cử để xết cáp học bống, khen thưởng của sinh viên. |                                                          |               |                |                 |                  |            |           |  |  |
| Sinh                    | iến nhập vào đây các hoạt động +/- điểm rèn luyện của sinh viên trong học kỳ                                                       |                                                          |               |                |                 |                  |            |           |  |  |
|                         |                                                                                                    |                                                          |               |                |                 |                  |            |           |  |  |
|                         |                                                                                                    |                                                          |               |                |                 |                  |            |           |  |  |
| Danh s                  | ich file minh chứng cho tiểu chí                                                                                                   |                                                          |               |                |                 |                  |            |           |  |  |
| Stt                     | Tên file                                                                                                    |                                                          | Ngày tải file | Min            | h chứng cho tiế | u chi            | Tải file   |           |  |  |
|                         |                                                                                                    |                                                          |               |                |                 |                  |            |           |  |  |
|                         |                                                                                                    |                                                          |               |                |                 |                  |            |           |  |  |

- **Bước 5:** Sau khi nhập xong điểm và upload file minh chứng, sinh viên thực hiện bấm "Lưu" để lưu các thông tin đã nhập.

| M     Note of a bit of a bit o                                                                                                    |                           | 🕐 Trange chui 🛓 Thóng tin                                                                                                    |                 |                     |                |     |          |                        |  |  |
|----------------------------------------------------------------------------------------------------|---------------------------|----------------------------------------------------------------------------------------------------|-----------------|---------------------|----------------|-----|----------|------------------------|--|--|
| 44.   Manual AGT, the for your doing log by sha go if whongs:   0   0   0   0   0   0   0   0   0   0   0   0   0   0   0   0   0   0   0   0   0   0   0   0   0   0   0   0   0   0   0   0   0   0   0   0   0   0   0   0   0   0   0   0   0   0   0   0   0   0   0   0   0   0   0   0   0   0   0   0   0   0   0   0   0   0   0   0   0   0   0   0   0   0   0   0   0   0   0   0   0   0   0   0   0   0   0   0   0   0   0   0   0   0   0   0   0   0   0   0   0   0   0   0   0   0   0   0   0   0   0   0   0   0 <td>Stt</td> <td></td> <td></td> <td>Điểm tự đánh<br/>giá</td> <td></td> <td></td> <td></td> <td>Upload file<br/>M.chúng</td>                                                                                                    | Stt                       |                                                                                                    |                 | Điểm tự đánh<br>giá |                |     |          | Upload file<br>M.chúng |  |  |
| Image of the state is a financial point which budge.   Image of the state is a financial point which budge.   Image of the state is a financial point which budge of the state is a financial point which budge of the state is a financial point which budge of the state is a financial point which budge of the state is a financial point which budge of the state is a financial point which budge of the state is a financial point which budge of the state is a financial point which budge of the state is a financial point which budge of the state is a financial point which budge of the state is a financial point which budge of the state is a financial point which budge of the state is a financial point which budge of the state is a financial point which budge of t                                                                                                    | 4.8                       | Vi phạm ATGT, trật tự công cộng (có giấy báo gùi về trường). 🗓                                                                  | 0               | 0                   | 0              | 0   | 0        | 6                      |  |  |
| 15   for branding BCH Holds Hourds, BCH Hold Hold Holds   0   0   0   0   0   0   0   0   0   0   0   0   0   0   0   0   0   0   0   0   0   0   0   0   0   0   0   0   0   0   0   0   0   0   0   0   0   0   0   0   0   0   0   0   0   0   0   0   0   0   0   0   0   0   0   0   0   0   0   0   0   0   0   0   0   0   0   0   0   0   0   0   0   0   0   0   0   0   0   0   0   0   0   0   0   0   0   0   0   0   0   0   0   0   0   0   0   0   0   0   0   0   0   0   0   0   0   0   0   0   0   0   0   0                                                                                                    | 5                         | V. Đánh giá về ý thức và kết quả tham gia phụ trách lớp, các đoàn thể trong nhà trường.                                         | 10              | 6                   | 0              | 0   | 0        |                        |  |  |
| 1 1 1 1 1 1 1 1 1 1 1 1 1 1 1 1 1 1 1 1 1 1 1 1 1 1 1 1 1 1 1 1 1 1 1 1 1 1 1 1 1 1 1 1 1 1 1 1 1 1 1 1 1 1 1 1 1 1 1 1 1 1 1 1 1 1 1 1 1 1 1 1 1 1 1 1 1 1 1 1 1 1 1 1 1 1 1 1 1 1 1 1 1 1 1 1 1 1 1 1 1 1 1 1 1 1 1 1 1 1 1 1 1 1 1 1 1 1 1 1 1 1 1 1 1 1 1 1 1 1 1 1 1 1 1 1 <td>5.1</td> <td>Lớp trưởng, BCH Đoàn trường, BCH Hội sinh viên trường.</td> <td>10</td> <td>0</td> <td>0</td> <td>0</td> <td>0</td> <td>6</td>                                                                                                    | 5.1                       | Lớp trưởng, BCH Đoàn trường, BCH Hội sinh viên trường.                                                                          | 10              | 0                   | 0              | 0   | 0        | 6                      |  |  |
| 1 7 1 0 0 0 0 0   1 0 0 0 0 0 0 0   1 0 0 0 0 0 0 0   1 0 0 0 0 0 0 0   1 0 0 0 0 0 0 0   1 0 0 0 0 0 0 0   1 0 0 0 0 0 0 0   1 0 0 0 0 0 0 0   1 0 0 0 0 0 0 0   1 0 0 0 0 0 0 0   1 0 0 0 0 0 0 0   1 0 0 0 0 0 0 0   1 0 0 0 0 0 0 0   1 0 0 0 0 0 0 0   1 0 0 0 0 0 0 0   1 <td>5.2</td> <td>Lớp phó, BCH Đoàn khoa, BCH LCH SV; BCH CĐ, BCH chi hội lớp.</td> <td>8</td> <td>0</td> <td>0</td> <td>0</td> <td>0</td> <td></td>                                                                                                    | 5.2                       | Lớp phó, BCH Đoàn khoa, BCH LCH SV; BCH CĐ, BCH chi hội lớp.                                                                    | 8               | 0                   | 0              | 0   | 0        |                        |  |  |
| 1 1 1 1 1 1 1 1 1 1 1 1 1 1 1 1 1 1 1 1 1 1 1 1 1 1 1 1 1 1 1 1 1 1 1 1 1 1 1 1 1 1 1 1 1 1 1 1 1 1 1 1 1 1 1 1 1 1 1 1 1 1 1 1 1 1 1 1 1 1 1 1 1 1 1 1 1 1 1 1 1 1 1 1 1 1 1 1 1 1 1 1 1 1 1 1 1 1 1 1 1 1 1 1 1 1 1 1 1 1 1 1 1 1 1 1 1 1 1 1 1 1 1 1 1 1 1 1 1 1 1 1 1 1 1 1 <td>5.3</td> <td>Tổ trưởng (1 tổ tối thiểu 10 người).</td> <td>3</td> <td>3</td> <td>0</td> <td>0</td> <td>0</td> <td>6</td>                                                                                                    | 5.3                       | Tổ trưởng (1 tổ tối thiểu 10 người).                                                                                            | 3               | 3                   | 0              | 0   | 0        | 6                      |  |  |
| 15.9 0.4 ump Oligi. 0 0 0 0 0   15.9 0.4 ump Oligi. 3 0 0 0 0 0   15.9 0.4 ump Oligi. 3 0 0 0 0 0   15.9 0.4 ump Oligi. 3 0 0 0 0 0   15.9 0.5 ump Oligi. 15.9 5 0 0 0 0   2 Variage Machine Main, Maja dira vira bindo group, Save Markong Oligi. 15.9 5 0 0 0 0   2 Variage Markong Taxie. Stati Adding Oligi. Stati Markong Taxie. Stati Adding Oligi. Stati Markong Taxie. Stati Adding Oligi. Stati Markong Taxie. Stati Adding Oligi. Stati Markong Taxie. Stati Adding Oligi. Stati Adding Oligi. Stati Adding Olig                                                                                                    | 5.4                       | Đảng viện                                                                                                    | 8               | 3                   | 0              | 0   | 0        | 6                      |  |  |
| 16.0 0.0 0.0 0.0 0.0 0.0 0.0   17.0 0.00 0.0 0.0 0.0 0.0 0.0   17.0 0.00 0.0 0.0 0.0 0.0 0.0   17.0 0.00 0.0 0.0 0.0 0.0 0.0   17.0 1.00 0.0 0.0 0.0 0.0 0.0   17.0 1.00 0.0 0.0 0.0 0.0 0.0   17.0 0.00 0.0 0.0 0.0 0.0 0.0   17.0 0.00 0.0 0.0 0.0 0.0 0.0   17.0 0.00 0.0 0.0 0.0 0.0 0.0   17.0 0.00 0.0 0.0 0.0 0.0 0.0   17.0 0.00 0.0 0.0 0.0 0.0 0.0   17.0 0.00 0.0 0.0 0.0 0.0 0.0   17.0 0.00 0.0 0.0 0.0 0.0 0.0   17.0 0.00 0.0 0.0 0.0 0.0 0.0   17.0 0.00 0.00 0.0 0.0 0.0 0.0                                                                                                    | 5.5                       | Đối tượng Đảng.                                                                                                    | 5               | 0                   | 0              | 0   | 0        | 6                      |  |  |
| 12 Depr   Depr   0   0   0   0   0   0   0   0   0   0   0   0   0   0   0   0   0   0   0   0   0   0   0   0   0   0   0   0   0   0   0   0   0   0   0   0   0   0   0   0   0   0   0   0   0   0   0   0   0   0   0   0   0   0   0   0   0   0   0   0   0   0   0   0   0   0   0   0   0   0   0   0   0   0   0   0   0   0   0   0   0   0   0   0   0   0   0   0   0   0   0   0   0   0   0   0   0   0   0   0   0   0   0   0   0   0   0   0   0   0   0   0   0   0   0   0 <td< td=""><td>5.6</td><td>Đoàn viên TNCS Hồ Chí Minh.</td><td>3</td><td>0</td><td>0</td><td>0</td><td>0</td><td>8</td></td<>                                                                                                    | 5.6                       | Đoàn viên TNCS Hồ Chí Minh.                                                                                                    | 3               | 0                   | 0              | 0   | 0        | 8                      |  |  |
| 6     Vic. Cóng<br>1     15<br>5<br>1     5<br>1     0<br>1     0                                                                                                    | 5.7                       | Được Đoàn thanh niên, Hội sinh viên biểu dương, khen thưởng 🤨                                                                   | 10              | 0                   | 0              | 0   | 0        | 8                      |  |  |
| 1   1   1   0   0   0   0   0   0   0   0   0   0   0   0   0   0   0   0   0   0   0   0   0   0   0   0   0   0   0   0   0   0   0   0   0   0   0   0   0   0   0   0   0   0   0   0   0   0   0   0   0   0   0   0   0   0   0   0   0   0   0   0   0   0   0   0   0   0   0   0   0   0   0   0   0   0   0   0   0   0   0   0   0   0   0   0   0   0   0   0   0   0   0   0   0   0   0   0   0   0   0   0   0   0   0   0   0   0   0   0   0   0   0   0   0   0   0   0                                                                                                    | 6                         | VI. Công                                                                                                    | 15              | 5                   | 0              | 0   | 0        |                        |  |  |
| 12   15   0   0   0   0   0   0     1   1000000000000000000000000000000000000                                                                                                    | 6.1                       | "Tham gia các hoạt động đặc biệt do nhà trường huy động. 🕥                                                                      | 15              | 5                   | 0              | 0   | 0        | 8                      |  |  |
| Trigg chilm: 81 0 0   1 with ready colspan="2">1 with ready colspan="2">1 with ready colspan="2" with ready colspan="2" with ready colspan="2" with ready                                                                                                    | 6.2                       | "Đạt giải thưởng trong các kỉ thi cấp tình thành trở lên. 🕐                                                                     | 15              | 0                   | 0              | 0   | 0        | 6                      |  |  |
| studen manyen ange ange cang bie<br>- Delm may te char di di sticch por bång, hem thuring cia sinh vien.<br>Sinh vien halp velo dity cick host döng +f- dilen inte huyten cia sinh vien tong host kj<br>- Delm skalt. Elle mint chinng cho tilse cali<br>- Tien falle<br>- Tien falle                                                                                                    |                           |                                                                                                    | Tổng điểm:      | 81                  | 0              | 0   | 0        |                        |  |  |
| Sink vien halp vio diry cic hogt dirg +i. dien nieh kyén cia sant viein torg hoc ký<br>Stein kich file mink chierg cho tikle chi<br>Stein kich file mink chierg cho tikle chi<br>Stein kich file chierg chierg chi<br>Stein kich file chierg chierg chier                                                                                                    | - Điển<br>- Xếp<br>- Điện | r tên ungên được công bố: 0 điểm<br>Qui tên lưện được đóng bố:<br>này là cần cử để xắt cấp học bống, khen thưởng của sinh viên. |                 |                     |                |     |          |                        |  |  |
| Durk sich för minh chäng cho telva chi<br>30 to transformation och selva chi<br>1 höft na generation och selva chi<br>2 höft na generation och selva chi<br>2 höft na generation och s                                                                                                    | Sinh v                    | iên nhập vào đây các hoạt động +/- điểm rèn luyện của sinh viên trong học kỳ                                                    |                 |                     |                |     | /        |                        |  |  |
| Damb sich file mich ching cho fals chi Tán file Malar tái file Malar tái file Xar   1 hól máis rhán ópa rọg 16 file 16 file 16 file 16 file   3 mia há samh ga 256502024 6.5 16 16                                                                                                    |                           |                                                                                                    |                 |                     |                |     |          |                        |  |  |
| Dach sich för mich höng dio blöv dif<br>stat til höft näs jog<br>1 höft näs jog<br>2 höft näs varh jog<br>3 män ki senh jog<br>Etterne<br>Etterne<br>Ett | _                         |                                                                                                    |                 |                     | /              |     |          | 11                     |  |  |
| Still Tán filo Nobr Ju (Bigs Viele Stall) Tái filo Xóa   1 hột hay (Ja (Bigs Viele Stall)) Tái filo D B   2 hột hay (Ja (Bigs Viele Stall)) Tái filo D B   3 màs hà xanh (Ja Stall) D B   3 màs hà xanh (Ja Stall) D B                                                                                                    | Danh sá                   | ch file minh chứng cho tiểu chí                                                                                                 |                 | /                   |                |     |          |                        |  |  |
| 1 hol has pg 2605024 4.7 0 0   2 hol nak indide pg 2505024 4.6 0 0   3 mak hk xahl jpg 2505024 6.1 0 0                                                                                                    | Stt                       | Tên file Ngà                                                                                                    | y tài file      | Minh                | chứng cho tiêu | chi | Tải file | Xóa                    |  |  |
| 2 Nim Hau Mah (da pro<br>3 mila hi sumh (ga pro<br>2505024 4.5 0 0<br>2505024 6.1 0 0<br>THONS KI TRUY CAP                                                                                                    | 1                         | hội thao jpg                                                                                                    | 5/2024          |                     | 4.7            |     | B        | Ô                      |  |  |
| 3 mus he santuga 2,505/2024 6,1 8 0                                                                                                    | 2                         | Niền máu nhân đạo png 25/C                                                                                                    | 05/2024         |                     | 4.6            |     | 8        | 8                      |  |  |
|                                                                                                    | 3                         | mua te xann.jpg 23/                                                                                                    | 15/2024         |                     | 6.1            |     | 8        |                        |  |  |
| THORE & REVY CAP                                                                                                    |                           |                                                                                                    |                 |                     |                |     |          |                        |  |  |
| A Bang truy cân                                                                                                    |                           | THÔNG KẼ TRUY CẬP                                                                                                    |                 |                     |                |     |          |                        |  |  |
|                                                                                                    |                           |                                                                                                    |                 |                     |                |     |          |                        |  |  |
| a Svænjmep i<br>                                                                                                    |                           |                                                                                                    |                 |                     |                |     |          |                        |  |  |
| Copyright © 2020 Truởng Đại Học Săi Gồn                                                                                                    |                           | Capyright © 2020 Trưởng                                                                                                    | Đại Học Sải Gồn |                     |                |     |          |                        |  |  |
| Version: DHSG-2020.4054.49<br>Descente Version: AUTOCH MA                                                                                                    |                           |                                                                                                    |                 |                     |                |     |          |                        |  |  |

## \* *Lưu ý*:

- Sau khi lưu lần đầu, Sinh viên vẫn có thể thực hiện chỉnh sửa lại điểm và minh chứng nếu vẫn còn trong thời gian cho phép tự đánh giá.

- Ngoài thời gian thực hiện việc tự đánh giá đã được quy định, sinh viên vẫn có thể vào xem nhưng không thể thao tác điều chỉnh.

- Trong quá trình thực hiện, nếu có vấn đề phát sinh và cần được hỗ trợ, sinh viên có thể liên hệ Khoa hoặc Phòng Công tác Sinh viên (trong giờ hành chính) để được hướng dẫn:

- + Địa chỉ: phòng C.D001;
- + Hộp thư điện tử: congtacsinhvien@sgu.edu.vn;
- + Số điện thoại: (028) 38 305 570./.